Management x Marketing x Marque : l'équation gagnante au service de la relance économique !

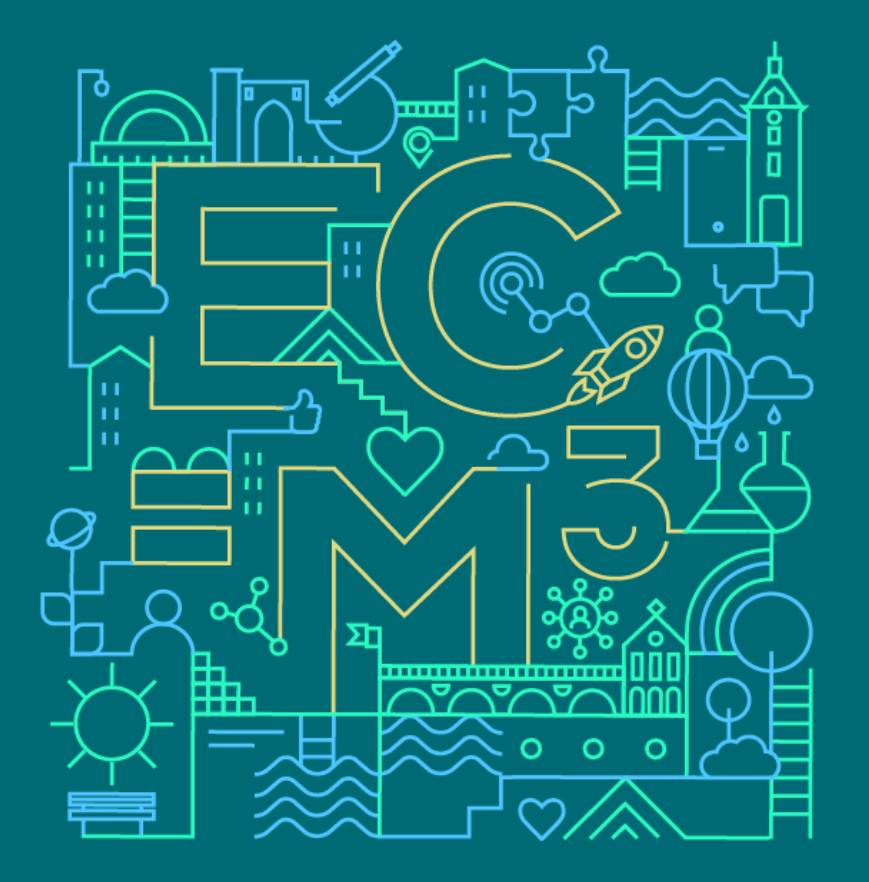

Du 30 septembre au 2 octobre 2020 où que vous soyez! 75° CONGR@S DE L'ORDRE DES EXPERTS-COMPTABLES

## S'inscrire et utiliser Net-Entreprises

- 1. Inscription et gestion de compte
- 2. Délégation au déclarant
- 3. Interopérabilité
- 4. Mire d'authentification générique
- 5. Procédures Emploi/Travail

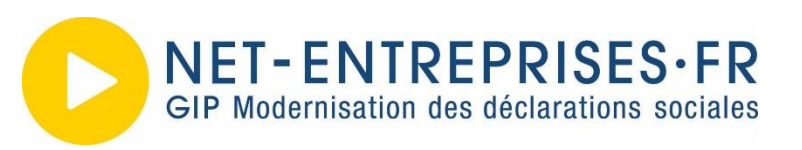

#### *Congrès experts-comptables 2020* S'inscrire et utiliser Net-Entreprises – Introduction

#### Net-Entreprises et les experts comptables : simplifier l'utilisation

- Net entreprises répond au besoin de gestion « souple » par les experts comptables :
  - Prise en compte de l'approche du mandat implicite dans la DSN
  - Seuls les services historiques ou les nouveaux services qui nécessitent la traçabilité des accès, sortent de ce modèle
  - Dès que possible, le lien déclarant / déclaré stocké au niveau du RCD via la DSN est utilisé
  - Par conséquent, la gestion des portefeuilles s'en trouve allégée. Seul le droit d'accès à la DSN et aux services liés est à donner mais il n'est plus nécessaire d'habiliter et donc de donner un droit à la DSN pour chaque client.

#### Congrès experts-comptables 2020 S'inscrire et utiliser Net-Entreprises – Inscription 1/4

### S'inscrire sur Net-Entreprises : quelques clics suffisent !

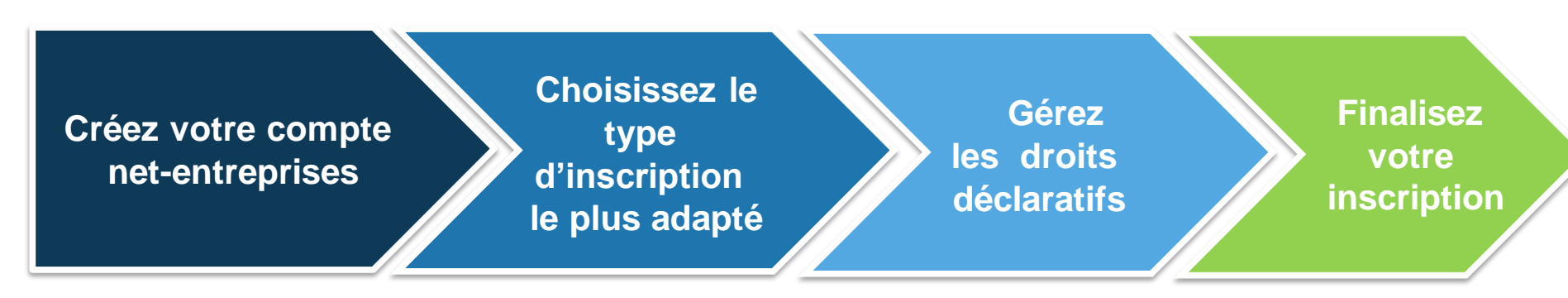

- Renseignez votre siret pour vérifier que vous êtes reconnu du référentiel Entreprises
- Renseignez votre nom, prénom, adresse mail et numéro de téléphone
- Personnalisez votre sécurité (mot de passe, question secrète)
- Validez vos coordonnées de correspondance

- Choisissez le type d'inscription à réaliser le plus adapté à votre gestion
- Gérez avec vos clients les mandats de gestion tiers déclarants

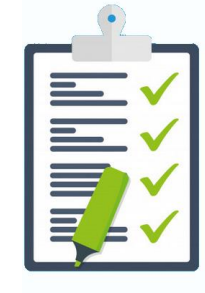

Sélectionnez les déclarations et les associés services votre pour portefeuille tiers c'est-àdéclarant uniquement dire de votre celui entreprise et non de vos clients.

- Vérifiez et enregistrez vos comptes rendus d'inscription
- Validez votre adresse mail pour accéder à votre compte
  - Une fois l'inscription réalisée vous pourrez ajoutez vos collaborateurs, créer vos portefeuilles et ajoutez vos clients...

Un compte net-entreprises bien paramétré, c'est une gestion des dossiers simplifiée !

#### Congrès experts-comptables 2020 S'inscrire et utiliser Net-Entreprises – Inscription 2/4

#### Une inscription guidée pour être au plus près de vos besoins !

#### Inscription de votre entreprise

Quel est votre profil d'entreprise ?

| <b>1</b> | Vous souhaitez utilise<br>pour | r Net-Ei | ntreprises                                                                               | ¥             | Vous êtes                                           |  |  |  |  |
|----------|--------------------------------|----------|------------------------------------------------------------------------------------------|---------------|-----------------------------------------------------|--|--|--|--|
|          | Votre entreprise et vos cli    | ents     | ~                                                                                        |               | Une entreprise ou un organisme du secteur privé 🛛 🗸 |  |  |  |  |
|          |                                | ↑        | Vos souhaitez utiliser les services lié                                                  | s à           |                                                     |  |  |  |  |
|          |                                |          | La DSN pour toutes les procédures qu'elle                                                | remplace      | e                                                   |  |  |  |  |
|          |                                |          | L'embauche pour une entreprise ou un on<br>secteur privé                                 | ganisme d     | du                                                  |  |  |  |  |
|          |                                |          | L'assurance maladie                                                                      |               |                                                     |  |  |  |  |
|          |                                |          | Le départ de salarié                                                                     |               |                                                     |  |  |  |  |
|          |                                |          | Les cotisations sociales et contributions p<br>entreprise ou un organisme du secteur pri | our une<br>vé |                                                     |  |  |  |  |
|          |                                |          | Les services du BTP                                                                      |               |                                                     |  |  |  |  |
|          |                                |          | Le versement des revenus de remplaceme                                                   | nt            |                                                     |  |  |  |  |
|          |                                |          | Les services agricoles                                                                   |               |                                                     |  |  |  |  |

#### Congrès experts-comptables 2020 S'inscrire et utiliser Net-Entreprises – Inscription 3/4

Construisez votre compte net-entreprises à l'image de ce que vos collaborateurs doivent effectuer comme déclaration :

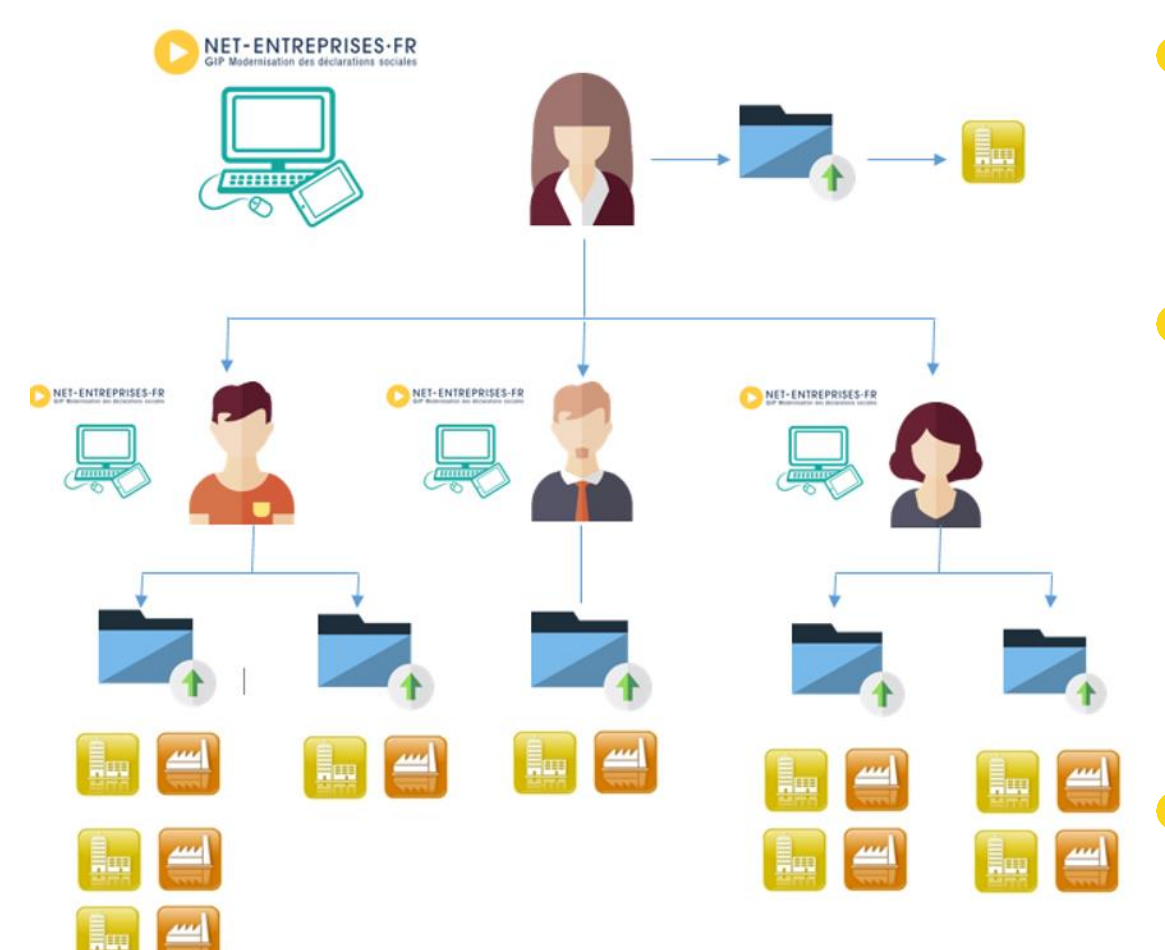

- Privilégiez l'inscription de déclarants plutôt que d'administrateurs permettant une gestion plus centralisée du compte
- Affectez les bons droits aux bons collaborateurs !
  - Dans le cas de la DSN par exemple, lui seul pourra consulter les retours d'informations (son administrateur propriétaire pourra, lui, consulter tous les retours des DSN transmis par ses déclarants)
  - Ne dupliquez pas inutilement les droits déclaratifs si vos collaborateurs n'ont pas à transmettre ses déclarations.

#### Congrès experts-comptables 2020 S'inscrire et utiliser Net-Entreprises – Inscription 4/4

Après la validation de votre adresse mail, dernière étape de l'inscription, accédez à votre tableau de bord net-entreprises. Gérez votre compte et transmettez vos déclarations :

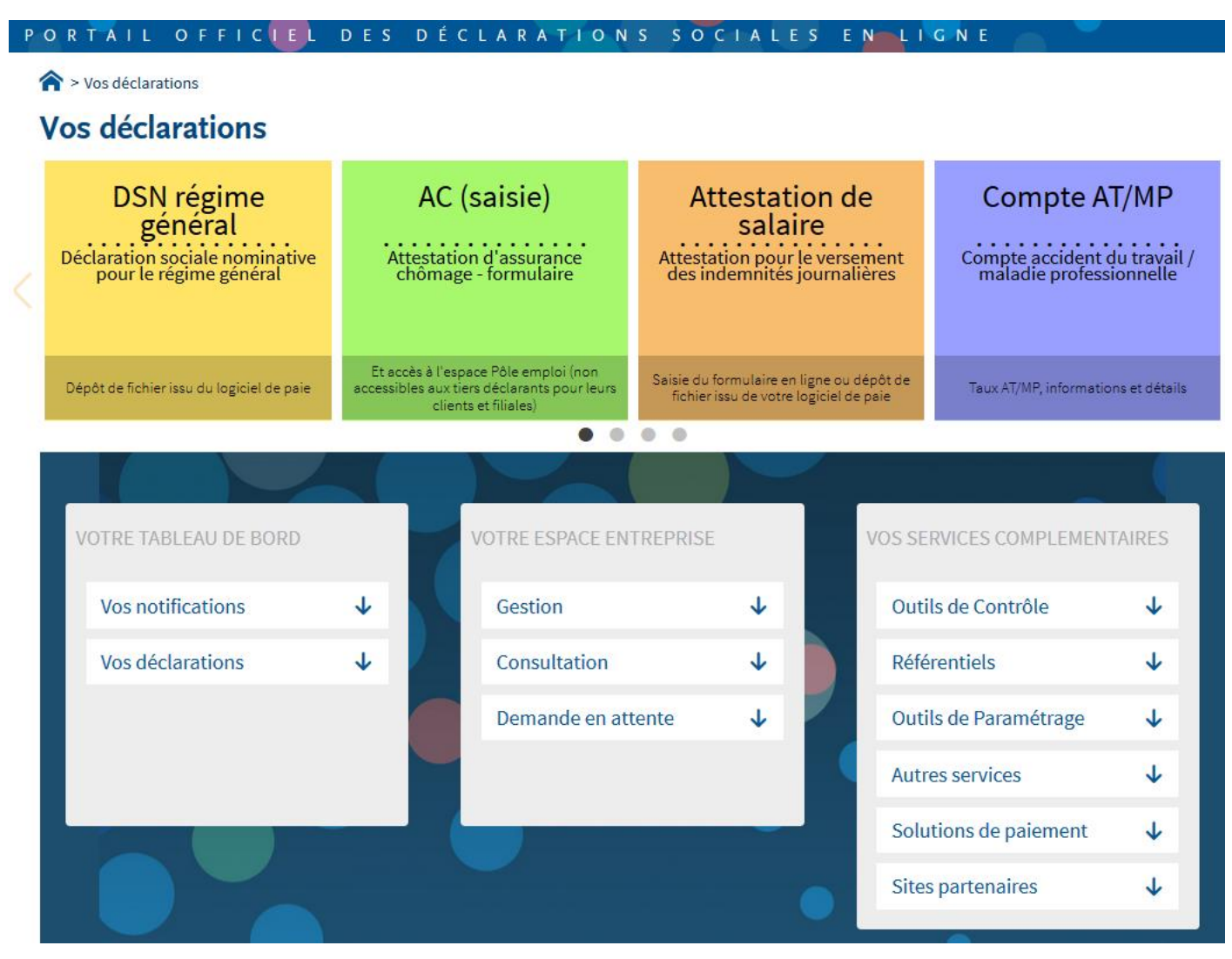

#### **Congrès experts-comptables 2020** S'inscrire et utiliser Net-Entreprises – La gestion de votre compte 1/3

Le tableau de bord net-entreprises, l'outil de gestion de votre compte : à utiliser sans modération !

Votre espace entreprise : gérez votre inscription et celle de vos collaborateurs

| Libellé             |                                                                              |  |  |  |  |  |
|---------------------|------------------------------------------------------------------------------|--|--|--|--|--|
| Gestion             | Gérer les habilitations DSN pour le régime agricole et/ou général            |  |  |  |  |  |
|                     | Gérer les portefeuilles                                                      |  |  |  |  |  |
|                     | Importer des habilitations avec dépôt de fichier                             |  |  |  |  |  |
| Consultation        | Consulter le récapitulatif, l'historique et le détail des habilitations      |  |  |  |  |  |
| Demandes en attente | Gérer les déclarants en attente de gestion (activer ou refuser les demandes) |  |  |  |  |  |

Vos services complémentaires : Accédez directement aux services complémentaires liés aux déclarations sélectionnées

| Rubrique                                                                                         | Précisions                                                                         |  |  |  |  |  |
|--------------------------------------------------------------------------------------------------|------------------------------------------------------------------------------------|--|--|--|--|--|
| Outils de                                                                                        | Contrôle SIRET (vérifier si le SIRET est bien connu du référentiel DSN)            |  |  |  |  |  |
| contrôle                                                                                         | DSN – Val                                                                          |  |  |  |  |  |
|                                                                                                  | DSN FPOC (outil de contrôle des données OC de la DSN)                              |  |  |  |  |  |
| Référentiels                                                                                     | Les tables de nomenclature DSN et PASRAU précisant l'ensemble des codes            |  |  |  |  |  |
| Paramétrage                                                                                      | Les fiches de paramétrage OC afin de paramétrer les logiciels pour la DSN          |  |  |  |  |  |
| Solutions de                                                                                     | Le complément d'inscription                                                        |  |  |  |  |  |
| paiement                                                                                         | Le paiement COTIZEN                                                                |  |  |  |  |  |
| Sites partenaires                                                                                | Accès dédié vers certains portail : Jedeclare.com, espace connecté Urssaf en ligne |  |  |  |  |  |
| Autres services TOPAze (transmettre sous certaines conditions un « Appel de Taux » à destination |                                                                                    |  |  |  |  |  |
|                                                                                                  | DGFiP, afin de récupérer un taux de prélèvement à la source (PAS)                  |  |  |  |  |  |

#### Congrès experts-comptables 2020 S'inscrire et utiliser Net-Entreprises – La gestion de votre compte 2/3

Ajoutez vos collaborateurs et affectez les à un portefeuille afin de leur permettre de transmettre les déclarations nécessaires :

#### Ajout d'un déclarant

| Entreprise                                                                                          |           |                       |                |         |        |         |
|----------------------------------------------------------------------------------------------------|-----------|-----------------------|----------------|---------|--------|---------|
| Siret *                                                                                             | ¥         | Raison sociale        |                |         |        |         |
| L Déclarant                                                                                         |           |                       |                |         |        |         |
| Nom*                                                                                                |           | Prénom *              |                |         |        |         |
| DUPONT                                                                                              | $\oslash$ | LUDOVIC               |                |         |        | $\odot$ |
| Tél. fixe *                                                                                         |           | Tél. portable :       |                |         |        |         |
| 0123456789                                                                                          |           | 0612345678            |                |         |        |         |
| Adresse électronique *                                                                              |           | Confirmation d'adress | e électronique |         |        |         |
| compta.moutin@yahoo.fr                                                                              | $\odot$   | compta.moutin@        | yahoo.fr       |         |        | $\odot$ |
| Abonnement aux messages d'information : 🗹                                                           |           |                       |                |         |        |         |
| <b>Mode d'affectation des habilitations</b>                                                         |           |                       |                |         |        |         |
| manuel, en gérant au cas par cas les habilitations                                                  |           |                       |                |         |        |         |
| 🗇 automatique, en lui attribuant les mêmes habilitations d'un déclarant es                          | xistant   |                       |                |         |        |         |
| $\ensuremath{\bigcirc}$ automatique, en lui attribuant les habilitations d'un des 5 profils de serv | vice :    |                       |                |         |        |         |
|                                                                                                    |           |                       |                |         |        |         |
|                                                                                                    |           |                       | ×              | ANNULER | 🗸 VALI | DER     |

- Le collaborateur peut être créé en fonction :
  - de choix spécifiques
  - en dupliquant le périmètre d'un déclarant déjà inscrit
  - en lui attribuant des droits en fonction de 5 profils définis
- Attention : à partir de mars 2021, le mot de passe ne sera plus affiché. Il sera remplacé par la réception d'un mail avec un lien permettant à votre collaborateur de personnaliser et valider son compte

#### **Congrès experts-comptables 2020** S'inscrire et utiliser Net-Entreprises – La gestion de votre compte 3/3

#### > Ajoutez vos clients dans vos portefeuilles :

| Vos portefeuilles                                                                         |                                                                      |                                                                                               |
|-------------------------------------------------------------------------------------------|----------------------------------------------------------------------|-----------------------------------------------------------------------------------------------|
| Critères de recherche 🔹                                                                   | Valeur v                                                             | RECHERCHER                                                                                    |
| Portefeuille                                                                              | ✓ Nombre d'entreprises ♦                                             | Commentaire                                                                                   |
| PARRIS                                                                                    | 1                                                                    | TEST COMMENTAIRE VIRGINIE TEST COMMEN                                                         |
| Composer le portefeuille                                                                  | 1                                                                    | clienta gérés par Virginie 🧷 🖉                                                                |
| Légende<br>Gérer les déclarants du portefeuille<br>Gérer les déclarations de l'entreprise | Gérer les déclarations de porte<br>Gérer les habilitations de l'entr | feuille frais Choisir les établissements de l'entreprise<br>eprise E Composer le portefeuille |
| CONSULTER LE RÉCAPITULATIF                                                                | MPRIMER LE RÉCAPITULATIF                                             | RETOUR AU MENU PERSONNALISÉ                                                                   |

Composez vos portefeuilles en :

- Ajoutant des collaborateurs
- Ajoutant des clients

- 2 modes sont mis à votre disposition :
  - De manière unitaire client par client
  - De manière automatisée par dépôt de fichier

En inscrivant un SIREN, l'ensemble des SIRET rattachés seront inscrits. Seuls les SIRET actifs à l'INSEE peuvent être intégrés. Si votre SIRET est considéré comme inactif lors du processus d'ajout, vérifiez auprès de l'INSEE l'information véhiculée afin d'en demander la modification.

### Congrès experts-comptables 2020

S'inscrire et utiliser Net-Entreprises – Délégation au déclarant (A/2)

### Un Répertoire Commun des Déclarants (RCD) :

- Toutes les informations décrivant les entreprises sont actualisées et conservées au sein du Répertoire commun des déclarants (RCD).
- Une seule et même reconnaissance pour un seul et même déclarant sécurise l'identification des entreprises.

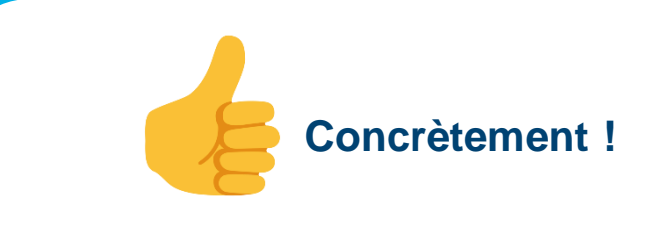

Le RCD permet donc d'identifier de manière partagée les **entreprises** et leurs établissements et ainsi d'éviter les rejets partiels des déclarations, issus d'une désynchronisation des référentiels entre les organismes destinataires des données

• Ce modèle s'inscrit donc dans les futures déclarations ou services mis à disposition des utilisateurs concernant les données issues de la paie

#### **Congrès experts-comptables 2020** S'inscrire et utiliser Net-Entreprises – Interopérabilité

#### Naviguer entre 2 portails sans se ré authentifier

L'interopérabilité permet de naviguer de façon sécurisée entre 2 portails sans avoir besoin de se ré authentifier.

Disposez d'un compte actif sur les 2 portails

Associez ces 2 comptes afin que chaque SI garde la trace de cette relation Authentifiez-vous sur l'un des 2 portails puis naviguez de l'un à l'autre (SSO)

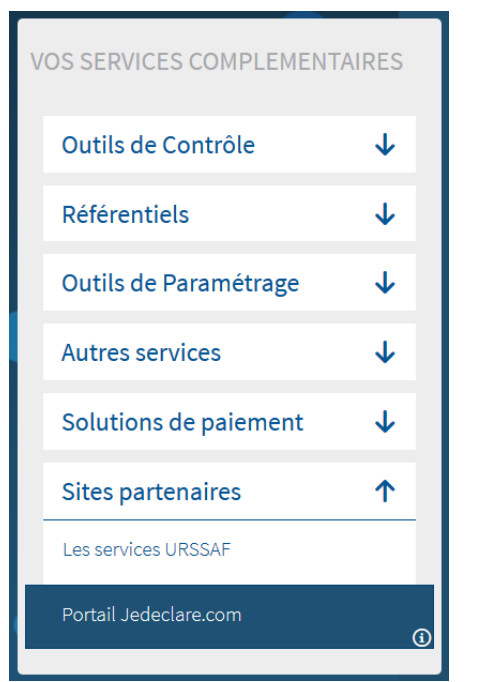

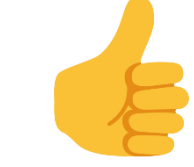

#### **Concrètement !**

Vous êtes inscrit à jedeclare.com et à netentreprises.fr, naviguez d'un portail à l'autre pour transmettre les procédures de vos clients ou de votre cabinet comme la DSN par exemple ou les autres services associés sans devoir vous ré-authentifier à ce niveau.

#### **Congrès experts-comptables 2020** S'inscrire et utiliser Net-Entreprises – Mire d'authentification générique

### S'authentifier sur des portails tiers grâce à ses identifiants Net-Entreprises et la solution MAG (Mire d'authentification générique)

| GIP Modernisation des déc | RISES·FR<br>clarations sociale |
|---------------------------|--------------------------------|
| Siret : *                 | -                              |
|                           |                                |
| Nom : *                   |                                |
| Prénom : *                | ך<br>ר                         |
| Mot de passe : *          |                                |
|                           |                                |
|                           |                                |

- Cette solution à destination des entreprises véhicule simplement ce qui est déjà connu par Net-Entreprises vers l'organisme client, lui permettant de déporter la saisie des données d'inscription et d'authentification, avec vérification sur net entreprises de manière tout à fait transparente pour l'utilisateur.
- Il s'agit d'une brique logiciel intégrable facilement dans n'importe quel site internet.
- 7 partenaires l'ont déjà intégré et 2 arrivent dans les prochains mois.
- Concrètement, il est possible par exemple via le site Mon Compte Formation de s'authentifier avec ses identifiants Net-Entreprises afin d'être reconnu et d'avoir accès à la zone privé de ce portail. Dès lors vous pourrez ....
- Prochainement il sera possible d'en faire de même en ce qui concerne le dispositif d'égalité homme/femme …

**Congrès experts-comptables 2020** S'inscrire et utiliser Net-Entreprises – Les Procédures Emploi/Travail

Net-entreprises permet aussi à des collaborateurs extérieurs au service paie ou comptable de venir consulter des informations spécifiques à leur métier comme par exemple le Compte Personnel de Formation (CPF).

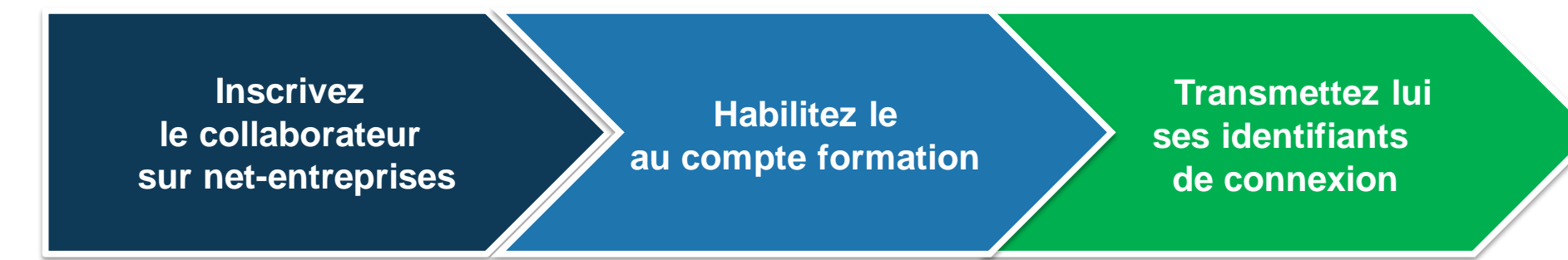

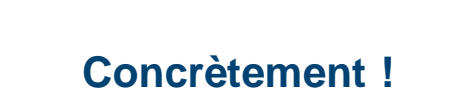

Ces collaborateurs peuvent ainsi se connecter directement sur le compte net-entreprises ou sur le site « Mon compte formation ».

De part le cloisonnement des profils utilisateurs, ce collaborateur accèdera uniquement au CPF dès lors qu'il est bien inscrit en tant que déclarant.

#### Congrès experts-comptables 2020 S'inscrire et utiliser Net-Entreprises – Net-entreprises fait « peau neuve » (1/2)

Net-entreprises, toujours au plus proche du parcours utilisateur vous présente sa nouvelle ergonomie!

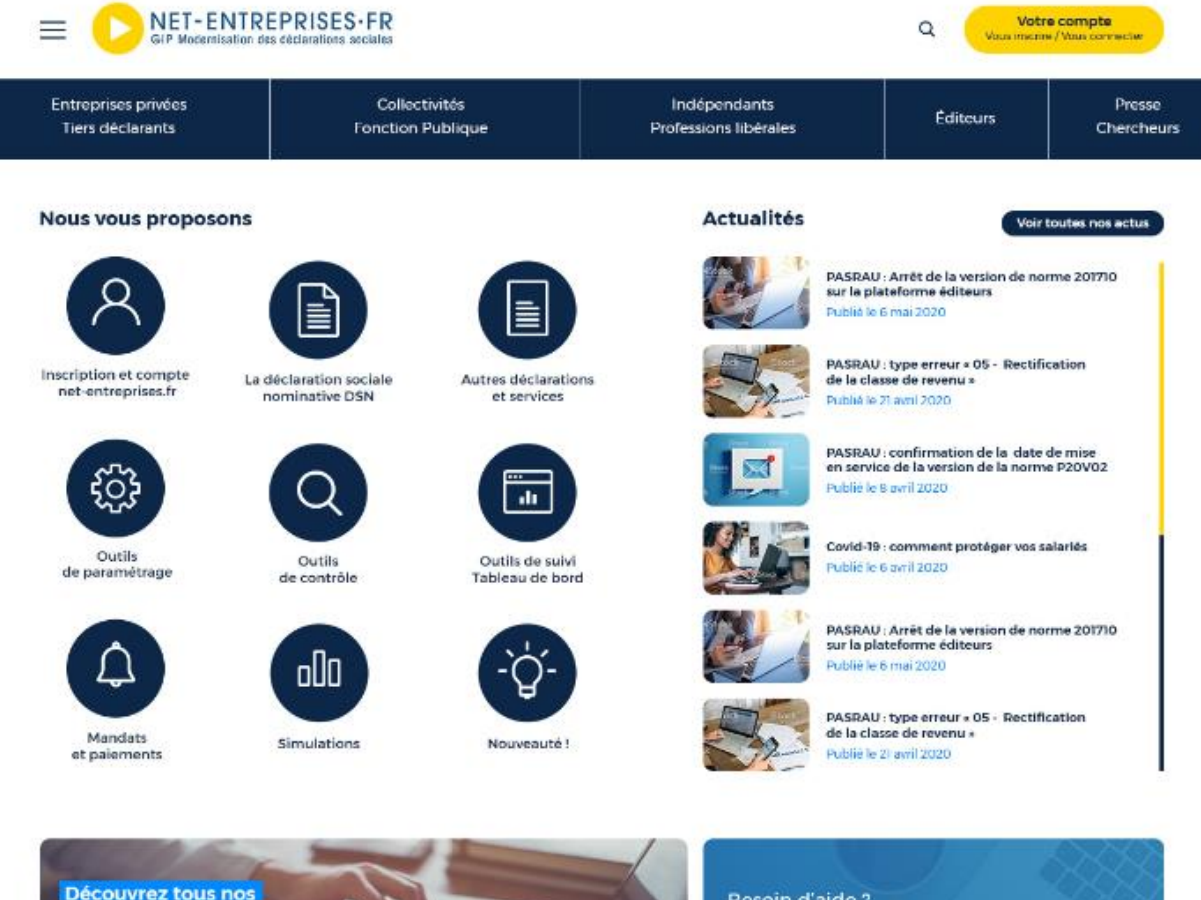

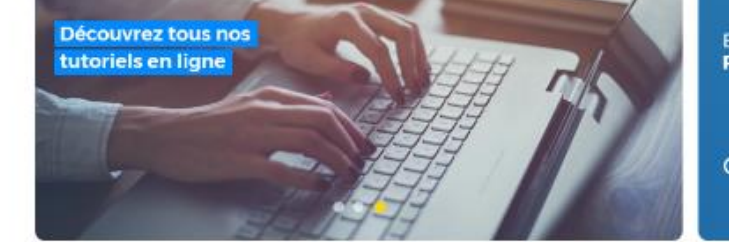

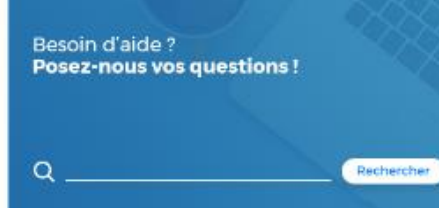

#### Congrès experts-comptables 2020 S'inscrire et utiliser Net-Entreprises – Net-entreprises fait « peau neuve » (2/2)

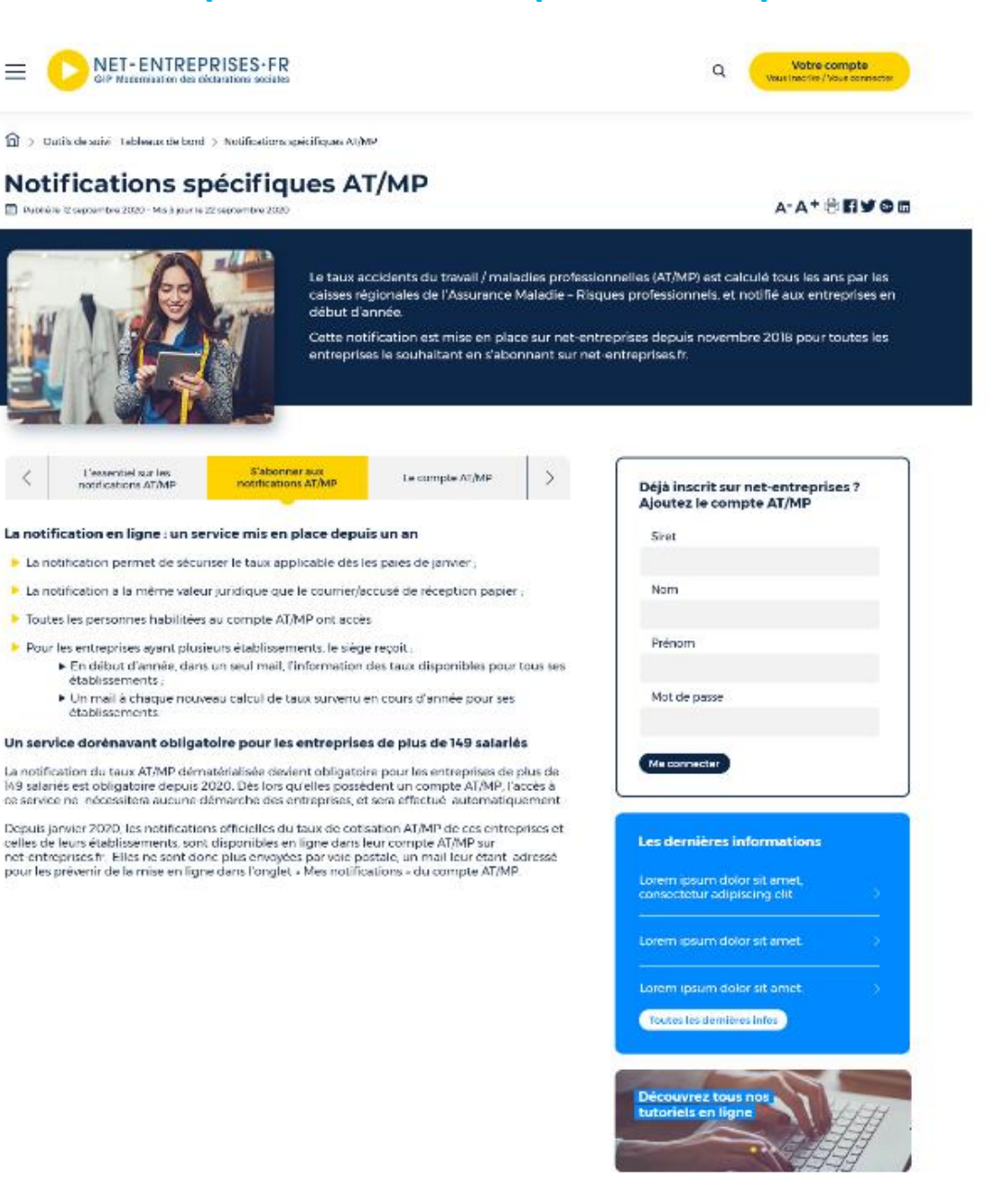

# Merci de votre attention

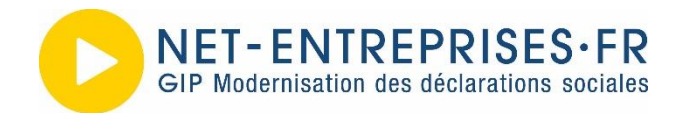